### บทที่ 4 ผลการดำเนินงาน

โครงงานนี้พัฒนาโปรแกรมตรวจสอบเส้นทางที่เหมาะสมสำหรับการท่องเที่ยวเชิงเกษตรและ เชิงนิเวศ ในจังหวัดจันทบุรี โดยผู้จัดทำได้พัฒนาระบบให้เป็นไปตามที่ออกแบบ ขอบเขตและ วัตถุประสงค์ที่กำหนดไว้ โดยละเอียดของการพัฒนามี ดังนี้

## 4.1 ขั้นตอนการเก็บข้อมูลและให้เกณฑ์คะแนนของเส้นทาง 4.1.1 เก็บข้อมูลสถานที่ท่องเที่ยวและค่าพิกัดของสถานที่

| Ориона |        | 1 2 1    |          |      |                    |                    |                                     |  |  |  |
|--------|--------|----------|----------|------|--------------------|--------------------|-------------------------------------|--|--|--|
| +      | -      |          | •        | Loia | Loiat              | Loion              | Loname                              |  |  |  |
|        | 6 Edit | Copy     | Delete   | 0    | 12.818996557610486 | 102.14075327385217 | ฉทยานแห่งชาติเขาคืชฌกูฏ             |  |  |  |
|        | 🥜 Edit | 📑 Copy   | Delete   | 1    | 12.727363637298508 | 102.06990037120704 | สวนรินรด <mark>ี</mark>             |  |  |  |
|        | 🥜 Edit | Copy     | 🤤 Delete | 2    | 12.720939235653232 | 102.1311834644439  | สวนเคพีการแดน                       |  |  |  |
|        | 🥜 Edit | Copy     | Delete   | 3    | 12.725927299605718 | 102.05195369202556 | สวนอิสรีย์ฟาร์มม้าไทย               |  |  |  |
|        | 🥜 Edit | 👫 Copy   | Delete   | 4    | 12.5723500484322   | 101.89081735923537 | แหลมเสด็จ                           |  |  |  |
|        | 🥜 Edit | Copy     | Delete   | 5    | 12.543797626978785 | 101.93104520469205 | เจ้าหลาว                            |  |  |  |
|        | 🥜 Edit | Copy     | 🥥 Delete | 6    | 12.602612491840215 | 102.10544364530506 | สวนสาธารณะสมเด็จพระเจ้าตากสินมหาราช |  |  |  |
|        | 🥜 Edit | 📑 č Copy | Delete   | 7    | 12.681966709599472 | 102.20382504639929 | ศูนย์ผึ้งจันทบุรี                   |  |  |  |
|        | 🥜 Edit | Copy     | Delete   | 8    | 12.657299799511382 | 102.01086359134933 | สวนสะเด็ดยาด                        |  |  |  |
|        | 🥜 Edit | Copy     | Delete   | 9    | 12.47776385212805  | 102.04384811368072 | อ่าวยาง                             |  |  |  |
|        | 🥜 Edit | Copy     | 🤤 Delete | 10   | 12.472788034381193 | 102.05222861877701 | อ่าวกระทิง                          |  |  |  |
|        | 🥜 Edit | Copy     | Delete   | 11   | 12.470834050266303 | 102.05745250568725 | แหลมสิงห์                           |  |  |  |
|        | 🥜 Edit | 📑 Copy   | Delete   | 12   | 12.49201530541699  | 102.07009617311996 | โอเอซีส ซีเวิลด์                    |  |  |  |
|        | 🥜 Edit | Copy     | Delete   | 13   | 12.508553262841422 | 102.1076631735923  | ศูนย์ศิลป์เสื้อบางสระเก้า           |  |  |  |
|        | 🥜 Edit | 📑 Copy   | 🤤 Delete | 14   | 12.513049930765327 | 102.14800794152325 | สวนลุงฉัตร                          |  |  |  |
|        | 🥜 Edit | 📑 č Copy | Delete   | 15   | 12.518298651402889 | 102.15541050754837 | สวนสุดใจ                            |  |  |  |
|        | 🥜 Edit | Copy     | Delete   | 16   | 12.514765036479178 | 102.16240436820954 | สวนเจริญชัย                         |  |  |  |
|        | 🥜 Edit | Copy     | Delete   | 17   | 12.527789619433438 | 102.17942305316683 | น้ำตกพลีว                           |  |  |  |
|        | 🥜 Edit | Copy     | Delete   | 18   | 12.510843168768359 | 102.16952430055244 | ศูนย์วิจัยพืชสวนจันทบุรี            |  |  |  |
|        | 🥜 Edit | Copy     | Delete   | 19   | 12.753716277604825 | 102.32962675800081 | เขือนคีรีธาร                        |  |  |  |
|        |        |          |          |      |                    | i i i              |                                     |  |  |  |

**ภาพที่ 4.1** พิกัดสถานที่ท่องเที่ยวในฐานข้อมูล

ขั้นตอนนี้เป็นขั้นตอนบันทึกข้อมูลหมายเลขสถานที่ (Loid), ชื่อสถานที่ (Loname), ละติจูดของสถานที่ (Lolat) และลองจิจูดของสถานที่ (Lolon) ในฐานข้อมูลดังภาพที่ 4.1 **4.1.2 เก็บข้อมูลคะแนนของถนน**  ขั้นตอนถัดไปเป็นขั้นตอนบันทึกข้อมูลถนน กลุ่มของสถานที่ (groupnum), หมายเลขกลุ่มถนน (gid), จำนวนถนนระหว่าง (groupnum), กลุ่มของสถานที่ที่จะไป (tog) และ tog (pathnum) และเกณฑ์คะแนนของถนน (c1-c8) ดังแสดงในภาพที่ 4.2

STATES A

- c1 คือระยะทาง
- c2 คือเวลาที่ใช่ในการเดินทาง
- c3 คือสภาพจราจร
- c4 คือจุดอำนวยความสะดวก
- c5 คือความปลอดภัย
- c6 คือจำนวนแยกที่มีไฟจราจร
- c7 คือสภาพถนน
- c8 คือจำนวนเส้นทางเดินรถ

| →       ▼       gid       groupnum       tog       pathnum       c1       c2       c3       c4       c5       c6       c7       c8                    | + Options |          |        |        |     |          |     |         |    |    |    |    |    |    |    |           |
|----------------------------------------------------------------------------------------------------|-----------|----------|--------|--------|-----|----------|-----|---------|----|----|----|----|----|----|----|-----------|
| <ul> <li></li></ul>                                                                                                    | €T        | -→       |        | ~      | gid | groupnum | tog | pathnum | c1 | c2 | c3 | c4 | c5 | c6 | с7 | <b>c8</b> |
| • Edit Fie Copy          • Delete 13        1         7        1         4         4         5         3         4         3         4                |           | 🥜 Edit   | 🕻 Сору | Delete | 1   | 1        | 2   | 1       | 3  | 5  | 1  | 1  | 3  | 1  | 3  | 2         |
|                                                                                                    |           | 🥜 Edit   | Сору   | Oelete | 13  | 1        | 7   | 1       | 4  | 4  | 5  | 3  | 4  | 3  | 4  | 4         |
| <ul> <li></li></ul>                                                                                                    |           | 🥜 Edit   | Сору   | Delete | 3   | 1        | 3   | 1       | 5  | 5  | 3  | 1  | 4  | 0  | 4  | 2         |
|                                                                                                    |           | 🥜 Edit   | сору   | Delete | 4   | 1        | 3   | 2       | 3  | 3  | 4  | 1  | 3  | 0  | 2  | 2         |
| • Edit 3: Copy • Delete 7           1         5           1         4         3         5         2         4         5         3         3         3 |           | 🥜 Edit   | 🕇 Сору | Delete | 5   | 1        | 4   | 1       | 5  | 4  | 1  | 0  | 3  | 0  | 3  | 2         |
|                                                                                                    |           | 🥜 Edit 🚦 | Сору   | Delete | 7   | 1        | 5   | 1       | 4  | 3  | 5  | 2  | 4  | 5  | 3  | 3         |
| • Edit 3: Copy          • Delete 9         1         5         3         3         4         3                                                        |           | 🥜 Edit 🚦 | 🕻 Сору | Delete | 8   | 1        | 5   | 2       | 5  | 5  | 3  | 5  | 4  | 3  | 4  | 4         |
|                                                                                                    |           | 🥜 Edit   | сору   | Delete | 9   | 1        | 5   | 3       | 3  | 4  | 3  | 3  | 4  | 3  | 4  | 4         |
| <ul> <li></li></ul>                                                                                                    |           | 🥜 Edit 🚦 | 🕻 Сору | Delete | 10  | 1        | 6   | 1       | 3  | 3  | 4  | 2  | 4  | 4  | 2  | 3         |
|                                                                                                    |           | 🥜 Edit 🚦 | сору   | Delete | 11  | 1        | 6   | 2       | 5  | 5  | 5  | 4  | 4  | 2  | 5  | 4         |
| □                                                                                                    |           | 🥜 Edit   | 🕯 Сору | Delete | 12  | 1        | 6   | 3       | 4  | 3  | 3  | 3  | 4  | 3  | 4  | 4         |
| Edit 👫 Copy 🥥 Delete 15 1 7 3 3 3 3 5 4 3 5 3                                                                                                    |           | 🖉 Edit 🚦 | сору   | Delete | 14  | 1        | 7   | 2       | 5  | 5  | 2  | 4  | 3  | 5  | 3  | 4         |
|                                                                                                    |           | 🥜 Edit 🚦 | 🕯 Сору | Delete | 15  | 1        | 7   | 3       | 3  | 3  | 3  | 5  | 4  | 3  | 5  | 3         |

# **ภาพที่ 4.2** เกณฑ์คะแนนของถนนในฐานข้อมูล

#### 4.1.3 บันทึกเส้นทางลงในฐานข้อมูล

หน้าจอโปรแกรมในส่วนของการบันทึกเส้นทางที่ไปยังสถานที่ท่องเที่ยวทั้งหมดโดย จะเก็บค่าละติจูด, ลองจิจูด และจุดเชื่อมต่อ (way point) ดังแสดงในภาพที่ 4.3

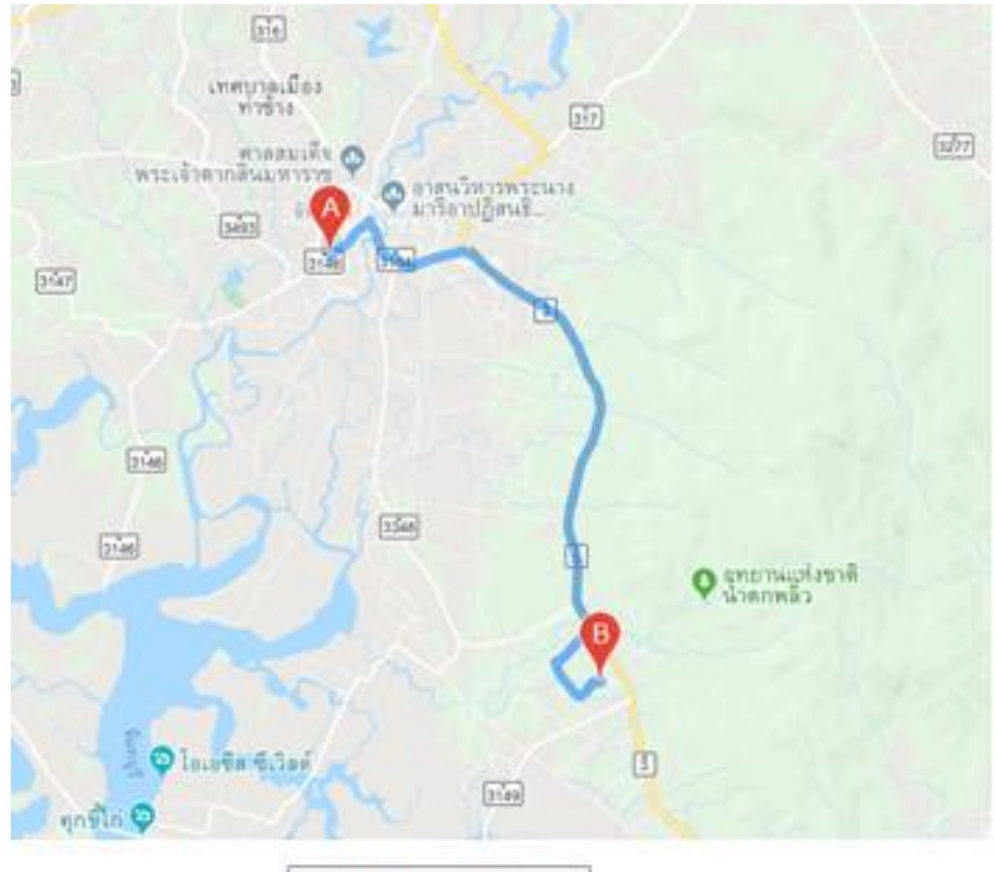

บันทึกจุดเส้นทาง

**ภาพที่ 4.3** การบันทึกค่าละติจูด ลองจิจูดของเส้นทาง

จากภาพที่ 4.3 หลังจากบันทึกเส้นทางเสร็จแล้วจะเก็บค่าไปที่ฐานข้อมูล โดยใน ฐานข้อมูลจะมี หมายเลขถนน (wayid), กลุ่มของสถานที่ (groupnum), กลุ่มของสถานที่ที่จะไป (tog), จำนวนถนนระหว่าง (groupnum), tog (pathnum) และจุดเชื่อมถนน (wayll) ดังแสดงใน ภาพที่ 4.4

ลิขสิทธิ์ของมหาวิทยาลัยราชภัฏรำไพพรรณี

| + Options |        |          |        |       |          |     |         |                                                            |
|-----------|--------|----------|--------|-------|----------|-----|---------|------------------------------------------------------------|
| ←T        | -→     |          | ~      | wayid | groupnum | tog | pathnum | wayll                                                      |
|           | 🥜 Edit | 🛛 🖬 Сору | Delete | 1     | 1        | 2   | 1       | {"start":{"lat":12.8143346,"lng":102.137560300000          |
|           | 🖉 Edit | Copy     | Delete | 2     | 2        | 1   | 1       | {"start":{"lat":12.7269821,"lng":102.0698621000000         |
|           | 🥜 Edit | Copy     | Delete | 3     | 1        | 3   | 1       | $\{"start"; \{"lat": 12.8143319, "lng": 102.1377598000000$ |
|           | 🥜 Edit | Copy     | Delete | 4     | 1        | 3   | 2       | $\{"start": \{"lat": 12.8143319, "lng": 102.1377598000000$ |
|           | 🥜 Edit | 🛃 Сору   | Delete | 5     | 3        | 1   | 1       | $\{"start": \{"lat": 12.7209266, "lng": 102.1309596999999$ |
|           | 🖉 Edit | 🛃 🖬 Сору | Delete | 6     | 3        | 1   | 2       | $\{"start"; \{"lat": 12.7209266, "lng": 102.1309596999999$ |
|           | 🥜 Edit | Copy     | Delete | 7     | 1        | 4   | 1       | $\{"start"; \{"lat": 12.8143868, "lng": 102.1373266000000$ |
|           | 🥜 Edit | Copy     | Delete | 8     | 4        | 1   | 1       | {"start":{"lat":12.7258832,"lng":102.0521664000000         |
|           | 🥜 Edit | 🛃 Сору   | Delete | 9     | 1        | 5   | 1       | {"start":{"lat":12.814375,"lng":102.1373700000003          |
|           | 🖉 Edit | 🛃 🖬 Сору | Delete | 10    | 1        | 5   | 2       | {"start":{"lat":12.814375,"lng":102.1373700000003          |
|           | 🥜 Edit | Copy     | Delete | 11    | 1        | 5   | 3       | {"start":{"lat":12.814375,"lng":102.1373700000003          |
|           | 🖉 Edit | 🛃 🖬 Сору | Delete | 12    | 5        | 1   | 1       | $\{"start": \{"lat": 12.5722969, "lng": 101.8907670999999$ |
|           | 🥜 Edit | 🛃 🖬 Сору | Delete | 13    | 5        | 1   | 2       | $\{"start": \{"lat": 12.5722969, "lng": 101.8907670999999$ |
|           | 🖉 Edit | 🛃 🕯 Сору | Delete | 14    | 5        | 1   | 3       | $\{"start": \{"lat": 12.5722969, "lng": 101.8907670999999$ |
|           | 🥜 Edit | 🛃 Сору   | Delete | 16    | 1        | 6   | 1       | $\{"start": \{"lat": 12.814375, "lng": 102.1373700000003$  |
|           | 🥜 Edit | 🛃 Сору   | Delete | 17    | 1        | 6   | 2       | $\{"start": \{"lat": 12.814375, "lng": 102.1373700000003$  |

**ภาพที่ 4.4** ฐานข้อมูลเก็บพิกัดของถนน

۵

#### 4.2 โปรแกรมค้นหาเส้นทางสถานที่ท่องเที่ยว

หน้าจอของโปรแกรมจะมีให้เลือกสถานที่ท่องเที่ยวจำนวน 3 สถานที่ ดังภาพที่ 4.5 แสดง รายละเอียดดังต่อไปนี้

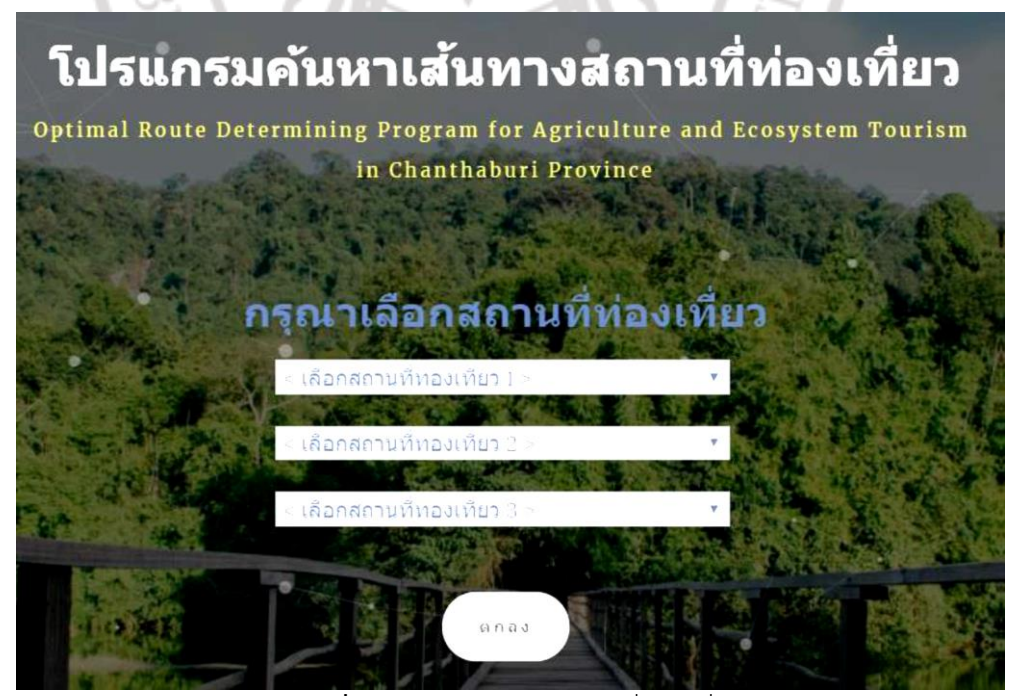

**ภาพที่ 4.5** หน้าต่างเลือกสถานที่ท่องเที่ยว

เมื่อผู้ใช้เลือกสถานที่ท่องเที่ยวทั้ง 3 สถานที่ และกดตกลงโปรแกรมจะนำค่า หมายเลข สถานที่ (Loid) นำค่าไปยังหน้าของการเลือกเกณฑ์ที่ใช้ในการเดินทางและให้คะแนนความต้องการ สำคัญของเกณฑ์ ดังแสดงภาพที่ 4.6

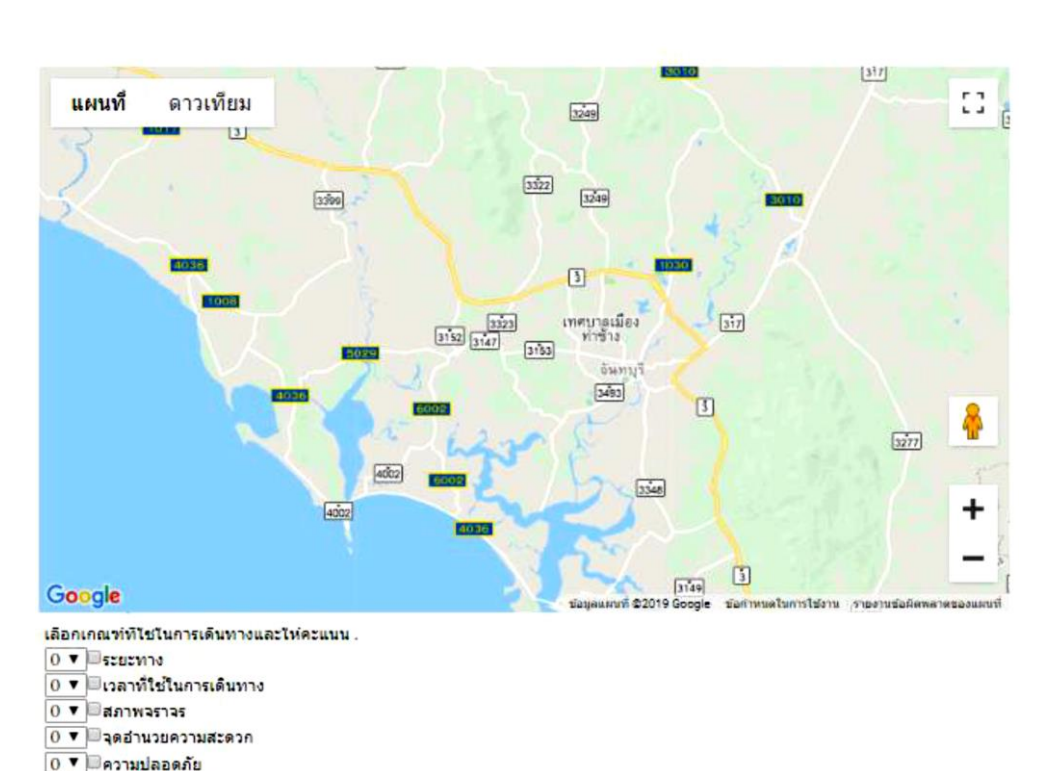

#### MAP

0 ▼ ■สานวนแยกที่มีใฟจราจร 0 ▼ ■สภาพถนน 0 ▼ ■สานวนเส้นทางเดินรถ

ตกลง

ภาพที่ 4.6 หน้าเลือกเกณฑ์คะแนนการเดินทาง

เมื่อผู้ใช้เลือกเกณฑ์ที่ใช้ในการเดินทางพร้อมกับเลือกเกณฑ์คะแนนความสำคัญเสร็จแล้ว หลังจากผู้ใช้กดตกลงโปรแกรมจะหา (groupnum), (tog) ที่ตรงกับค่า (Loid) จากหน้าแรก เพื่อเรียก ถนน (pathnum) ซึ่งโปรแกรมจะเลือกถนนที่มีคะแนนสูงสุดโดยหาจากเกณฑ์ที่ใช้ในการ เดินทางตามที่ผู้ใช้เลือกไว้ หลังจากนั้นจะดึงค่า คะแนนของถนน (c1-c8) จากฐานข้อมูล ที่ตรงกับผู้ใช้ เลือก และนำมารวมกับคะแนนความสำคัญที่ผู้ใช้ให้เพื่อหาค่า (pathnum) ของฐานข้อมูลคะแนน ถนนสูงสุด ถัดมาโปรแกรมจะส่งค่าที่สูงสุดส่งไปยัง Google Api ซึ่งหน้านี้จะรับค่าสูงสุดเพื่อไปเรียก ค่า (pathnum) ของฐานข้อมูลพิกัดถนน

จากนั้นโปรแกรมก็จะนำค่าพิกัด (wayll) ของ (pathnum) ที่มีค่าสูงสุดมาสร้างเส้นทางแสดง ออกมาเป็นภาพแผนที่ซึ่งโปรแกรมจะแสดงจุดทั้งหมด 4 จุด เริ่มต้นจากจุดที่ผู้ใช้อยู่ (จุด A) และไปยัง จุดปลายทางที่ผู้ใช้เลือก (จุด B-D) โปรแกรมจะแสดงเส้นทางไปสถานที่ใกล้สุดจากตำแหน่งของผู้ใช้ อยู่ ดังแสดงในภาพที่ 4.7

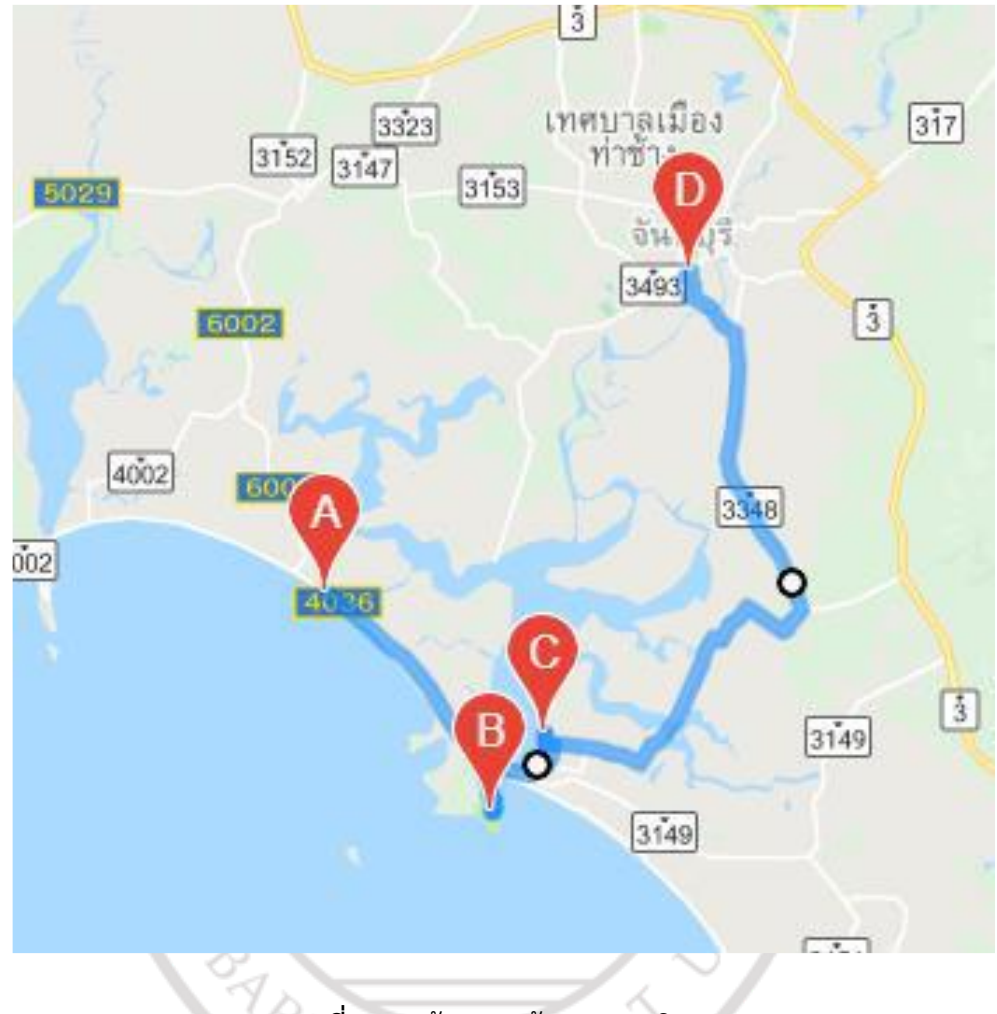

**ภาพที่ 4.7** หน้าแสดงเส้นทางการเดินทาง

เมื่อนำมาเปรียบเทียบกับแผนที่ของ Google Map โดยเลือกสถานที่ 3 สถานที่เหมือนกัน ซึ่ง แผนที่ของ Google Map จะแสดงลำดับของสถานที่ตามที่เราใส่ค่าลำดับการค้นหาจากสถานที่แรก เรียงถึงสถานที่สุดท้ายคือจุดสีแดง ดังแสดงในภาพที่ 4.8

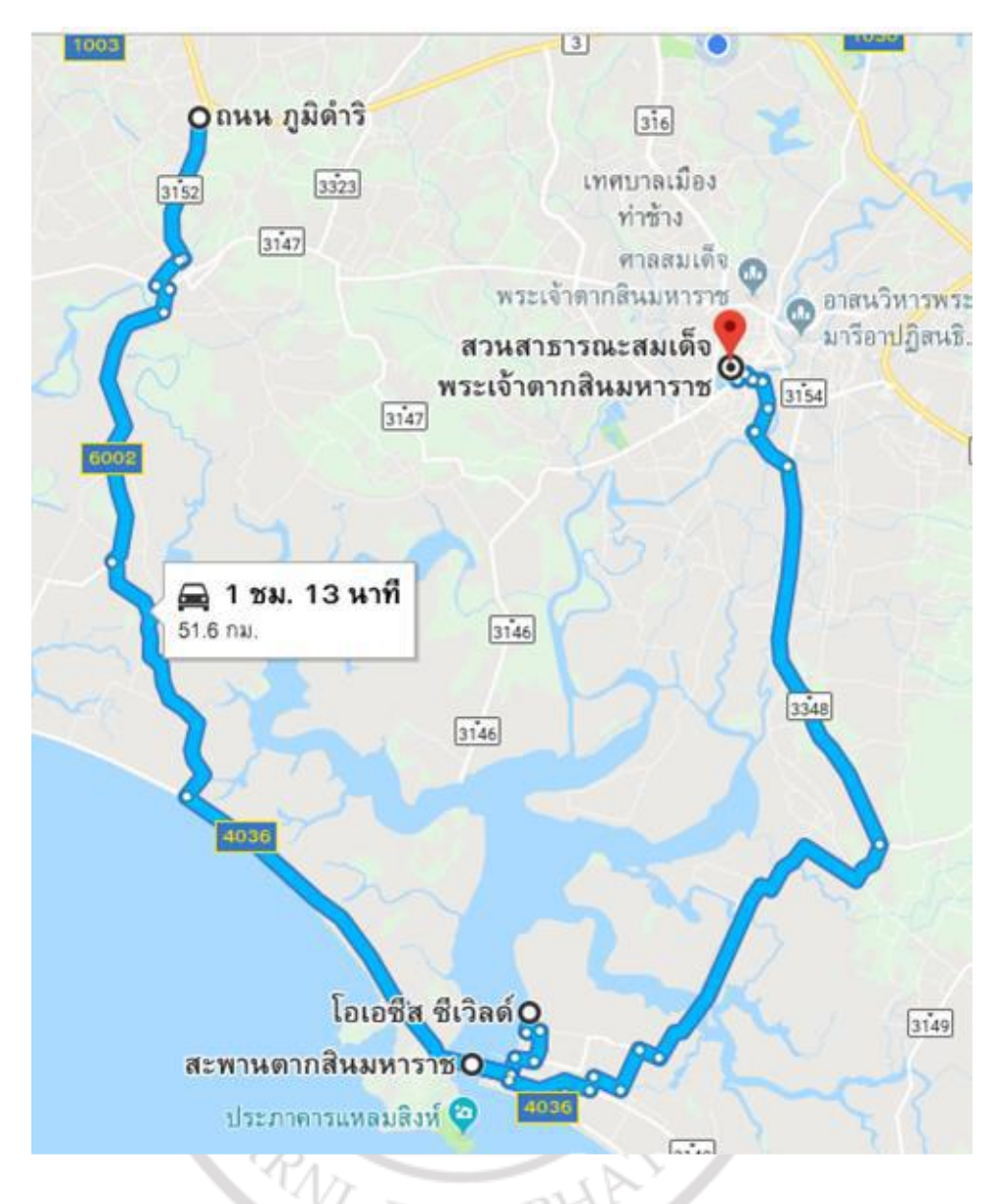

**ภาพที่ 4.8** หน้าแสดงการนำทางของแผนที่ Google Map

แต่โปรแกรมนี้จะแสดงจุดที่ผู้ใช้อยู่โดยเริ่มต้นจากจุด A ไปยังสถานที่ใกล้ที่สุดที่ผู้ใช้เลือก จน ไปถึงจุดสุดท้าย (สีแดง) และเส้นทางอาจมีการเปลี่ยนแปลงตามผู้ใช้เลือกเกณฑ์การเดินทาง ดังแสดง ในภาพที่ 4.9 โดยผู้ใช้มีการเลือกเกณฑ์ความปลอดภัยของเส้นทางสูงสุด

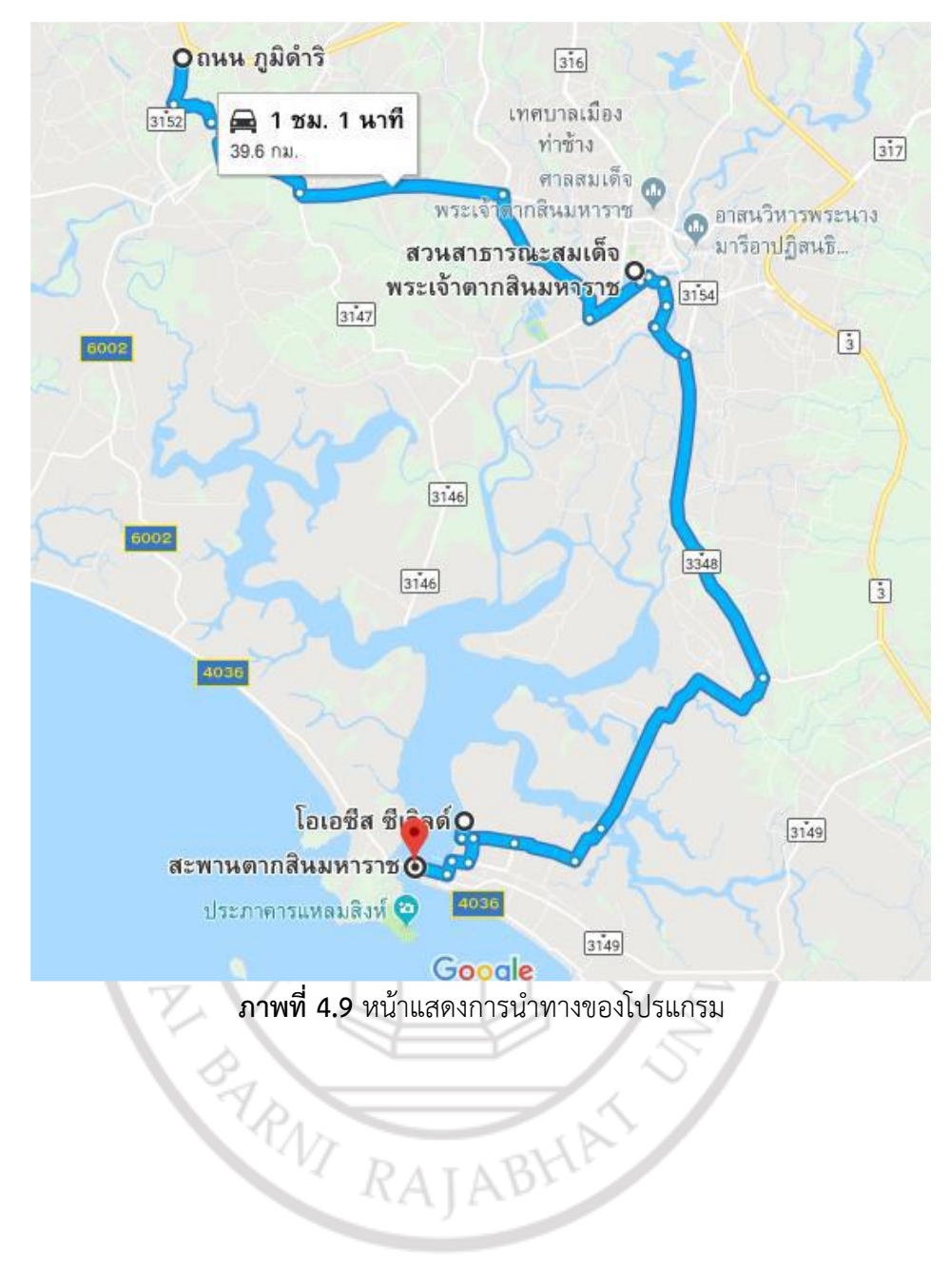

## ลิขสิทธิ์ของมหาวิทยาลัยราชภัฏรำไพพรรณี